# ISTRUZIONI PER PRENOTAZIONE APPUNTAMENTO CARTA IDENTITA' ELETTRONICA

|                                   | Contatta il comune           |
|-----------------------------------|------------------------------|
|                                   | ② Leggi le domande frequenti |
|                                   | 🖂 Richiedi assistenza        |
|                                   | <u>Centralino 0331266211</u> |
|                                   | Prenota appuntamento         |
|                                   | Problemi in città            |
|                                   | Segnala disservizio          |
|                                   |                              |
|                                   |                              |
|                                   |                              |
| Finanziato<br>dall'Unione europea | nune di Cardano al Campo     |
| NextGenerationEU                  |                              |

Dall'home page del sito in fondo in basso selezionare Prenota appuntamento

#### **STEP 1 LUOGO**

| Comu                     | une di Cardai              | no al Camp                | o                                                 |                      | Seguici su | 0         | Cerca Q            |
|--------------------------|----------------------------|---------------------------|---------------------------------------------------|----------------------|------------|-----------|--------------------|
| Amministrazione          | Novità Servi               | zi Vivere il C            | omune                                             |                      |            | т         | utti gli argomenti |
| Home / Sen               | <u>vizi</u> / Prenotazioni |                           |                                                   |                      |            |           |                    |
| Prei                     | notazioi                   | ne app                    | untamer                                           | nto                  |            |           |                    |
| LUOGO                    | DETTAGLI A                 | PPUNTAMENTO               | DATA E ORARIO                                     | RICHIEDENTE          |            | RIEPILOGO |                    |
| INFORMAZIONI RICHIESTE ^ | ~                          |                           |                                                   |                      |            |           |                    |
| Ufficio                  |                            | U                         | <b>fficio*</b><br>gli l'ufficio a cui vuoi richie | edere l'appuntamento |            |           |                    |
|                          |                            | Se                        | leziona opzione                                   |                      |            |           | ~                  |
|                          |                            |                           |                                                   |                      |            |           |                    |
|                          |                            |                           |                                                   |                      |            |           |                    |
| LUOGO                    | DETTAGLI AF                | PUNTAMENTO                | DATA E ORARIO                                     | RICHIEDENTE          |            | RIEPILOGO |                    |
|                          | ^                          | 116                       | ficio*                                            |                      |            |           |                    |
| Ufficio                  |                            | Scegli                    | l'ufficio a cui vuoi richied                      | dere l'appuntamento  |            |           |                    |
|                          |                            | Sele                      | ziona opzione                                     |                      |            |           | ~                  |
|                          |                            | Sel                       | eziona opzione                                    |                      |            |           | -                  |
|                          |                            | Eco                       | logia, Ambiente e Ma                              | nutenzione del verde |            |           |                    |
|                          |                            | <                         | uzione                                            |                      |            |           |                    |
|                          |                            | Lav                       | ori pubblici e Manuter                            | nzione immobili      |            |           |                    |
|                          |                            | Pro                       | tocollo e Messo Notif                             | icatore              |            |           |                    |
|                          |                            | Ser                       | vizi Sociali                                      |                      |            |           |                    |
|                          |                            | SU/                       | ΑP                                                |                      |            |           |                    |
|                          |                            | SUI                       | E                                                 |                      |            |           |                    |
|                          | (?                         | ) <u>Leggi le dd</u> Trib | outi                                              |                      |            |           |                    |

| Anagrafe ~                                                                                                    | Flaggare  |
|----------------------------------------------------------------------------------------------------|-----------|
| Municipio 🔍 🔍                                                                                                    | Municipio |
| Clicca qui per selezionare questa sede dell'ufficio Anagrafe                                                       |           |
| Indirizzo<br>Piazza Mazzini, 19 - Cardano al Campo                                                                 |           |
| Apertura                                                                                                    |           |
| Martedi - 15:00 - 18:00 -                                                                                          |           |
| Giovedì - 09:00 - 12:30 -                                                                                          |           |
| Sabato - 09:30-12:00 primo e terzo sabato del mese - tutti i sabati solo per lo Stato Livile - denunce di<br>morte |           |
|                                                                                                    |           |

### **STEP 2 DETTAGLIO APPUNTAMENTO**

| LUOGO                                          |   | DATA E ORARIO                                                                        | RICHIEDENTE | RIEPILOGO |                                                                                                    |
|------------------------------------------------|---|--------------------------------------------------------------------------------------|-------------|-----------|----------------------------------------------------------------------------------------------------|
| INFORMAZIONI RICHIESTE ^<br>Motivo<br>Dettagli | ^ | <b>Motivo*</b><br>Scegli il motivo dell'appuntamento<br>Carta d'identità elettronica |             |           | <ul> <li>Motivo:</li> <li>dal menù a tendina</li> <li>selezionare Carta identità</li> <li>elettronica</li> </ul>                                      |
|                                                |   | Dettagli*<br>Aggiungi ulteriori dettagli<br>Inserire massimo 200 caratteri           |             | Avanti >  | Dettagli: Scrivere CIE<br>NB. SE LA PRENOTAZIONE E'<br>PER UN FIGLIO MINORENNE<br>INDICARLO QUI SPECIFICANDO<br>NOME E COGNOME<br>Poi cliccare Avanti |

#### **STEP 3 DATA E ORARIO**

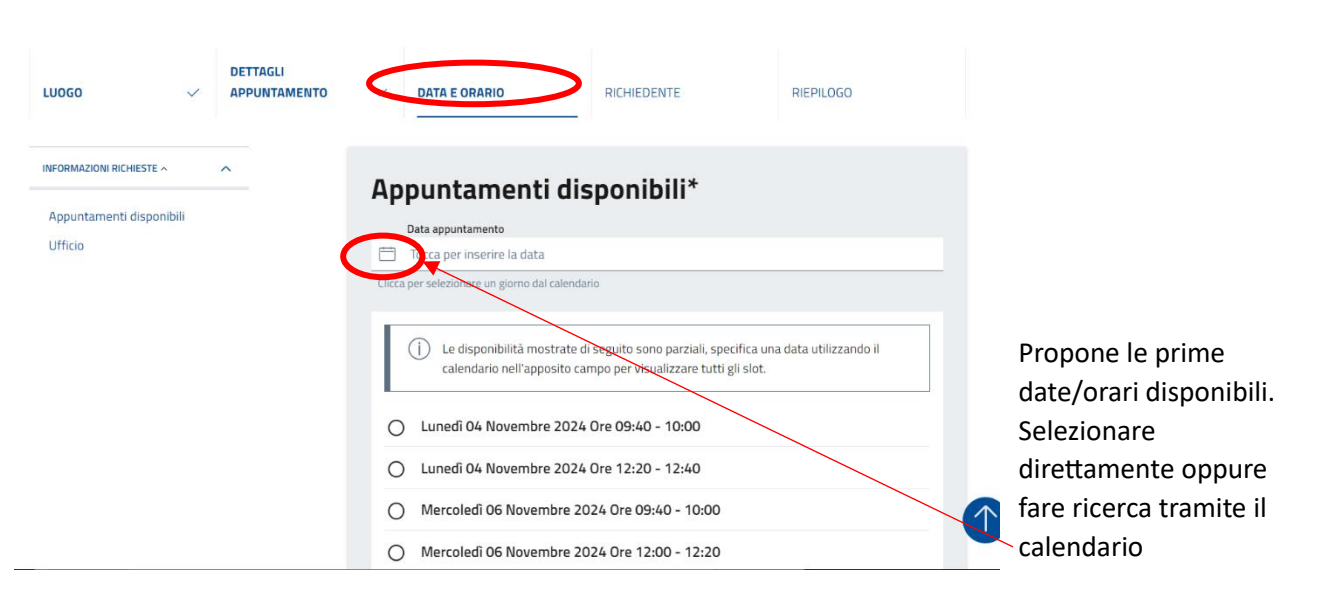

| LUOGO V APPUNTAMENT                 | D V DATA E ORARIO RICHIEDENTE                                                                                                    |                                                                |
|-------------------------------------|----------------------------------------------------------------------------------------------------|----------------------------------------------------------------|
| INFORMAZIONI RICHIESTE ^ ^ ^        | Novembre 2024       >         Clicca       Lu Ma       Me       Gi Ve Sa       Do         28       29       30       31       1       2       3         4       5       6       7       8       9       10         111       12       31       14       15       16       17       ate di seguito sono parziali, specifica         18       19       20       21       22       22       24       to campo per visualizzare tutti gli slot | Selezionare il giorno tra quelli<br>evidenziati sul calendario |
| INFORMAZIONI RICHIESTE ^ ^          | 2 3 4 5 6 7 8<br>Cunedi 04 Novembre 2024 Ore 09:40 - 10:00<br>Appuntamenti disponibili*<br>Data appuntamento                                                                                                    |                                                                |
| Ufficio                             | <ul> <li>2024-11-29</li> <li>Clicca per selezionare un giorno dal calendario</li> <li>09:20 - 09:40</li> <li>09:40 - 10:00</li> <li>10:00 - 10:20</li> <li>10:20 - 10:40</li> <li>10:40 - 11:00</li> <li>11:00 - 11:20</li> <li>11:20 - 11:40</li> <li>11:40 - 12:00</li> <li>12:00 - 12:20</li> </ul>                                                                                                    | Selezionare l'orario                                           |
| Appuntamenti disponibili<br>Ufficio | cio<br>hicipio<br>d'Identità elettronica<br>o<br>Mazzini, 19 - Cardano al Campo<br>Mazzini, 19 - Cardano al Campo<br>ra<br>j. / Mercoledi / Venerdi - 09:15 - 13:00 -<br>di - 15:00 - 18:00 -<br>fi - 09:00 - 12:30 -<br>o - 09:30 - 12:00 primo e terzo sabato del mese - tutti i sabati solo per lo Stato Civile - den<br>li morte                                                                                                    | Poi diccare Avanti                                             |
|                                     |                                                                                                    |                                                                |

\_\_\_\_\_

## **STEP 4 RICHIEDENTE**

| INFORMAZIONI RICHIESTE ^ | ^                                                                                                    | Pichiedente                         |                                              |                                                                                         |
|--------------------------|----------------------------------------------------------------------------------------------------|-------------------------------------|----------------------------------------------|-----------------------------------------------------------------------------------------|
| Richiedente              |                                                                                                    |                                     |                                              |                                                                                         |
|                          |                                                                                                    | Codice Riscole*                     |                                              | Il sistema propone tutti i                                                              |
|                          |                                                                                                    | Inserisci il tuo codice fiscale     |                                              | dati acquisiti tramite                                                                  |
|                          |                                                                                                    | Nome*                               |                                              | l'autentificazione con                                                                  |
|                          |                                                                                                    | Inserisci il tuo nome               |                                              | SPID/CIE                                                                                |
|                          |                                                                                                    | Cognome*                            |                                              |                                                                                         |
|                          |                                                                                                    | Inserisci il tuo cognome            |                                              | Compilare eventuali dati                                                                |
|                          |                                                                                                    | Email*                              |                                              | mancanti                                                                                |
|                          |                                                                                                    | Inserisci la tua email              |                                              |                                                                                         |
|                          |                                                                                                    | Telefono                            |                                              |                                                                                         |
|                          |                                                                                                    | Inserisci il tuo numero di telefono |                                              | Poi cliccare Avanti                                                                     |
|                          |                                                                                                    |                                     |                                              |                                                                                         |
|                          |                                                                                                    |                                     |                                              |                                                                                         |
|                          |                                                                                                    |                                     |                                              |                                                                                         |
|                          |                                                                                                    |                                     |                                              |                                                                                         |
| STEP 5 RIEPILO           | GO                                                                                                    |                                     |                                              |                                                                                         |
| Home / Servizi           | / Prenotazioni                                                                                                    |                                     |                                              |                                                                                         |
| Prend                    | otazione a                                                                                                    | ppuntamento                         |                                              |                                                                                         |
|                          |                                                                                                    |                                     | $\frown$                                     |                                                                                         |
| LUOGO                    | V DATA E ORARIO                                                                                                    | V DETTAGLI APPUNTAMENTO V RICHI     | EDENTE V RIEPILOGO                           |                                                                                         |
|                          |                                                                                                    |                                     |                                              |                                                                                         |
|                          | Piopilogo                                                                                                    |                                     |                                              |                                                                                         |
|                          | Riepilogo                                                                                                    |                                     |                                              |                                                                                         |
|                          | <b>Riepilogo</b><br>Ufficio                                                                                                    |                                     | Modifica                                     | Viene proposto il riepilogo                                                             |
|                          | Riepilogo<br>Ufficio                                                                                                    |                                     | Modifica                                     | Viene proposto il riepilogo<br>dei dati inseriti.                                       |
|                          | Riepilogo<br>Ufficio<br>utrico<br>Anagrafe                                                                                                    |                                     | Modifica                                     | Viene proposto il riepilogo<br>dei dati inseriti.                                       |
|                          | Riepilogo<br>Ufficio<br>Ufficio<br>Anagrate<br>Luogo<br>Municipio                                                                                                    |                                     | Modifica                                     | Viene proposto il riepilogo<br>dei dati inseriti.<br>CONTROLLARE SE È TUTTO             |
|                          | Riepilogo<br>Ufficio<br>Uffico<br>Anagrafe<br>Luego<br>Municipio                                                                                                    |                                     | Modifica                                     | Viene proposto il riepilogo<br>dei dati inseriti.<br>CONTROLLARE SE È TUTTO<br>CORRETTO |
|                          | Riepilogo<br>Ufficio<br>Uffico<br>Anagrate<br>Luogo<br>Municipio                                                                                                    |                                     | Modifica                                     | Viene proposto il riepilogo<br>dei dati inseriti.<br>CONTROLLARE SE È TUTTO<br>CORRETTO |
|                          | Riepilogo<br>Ufficio<br>Ufficio<br>Angrafe<br>Lungo<br>Municipio                                                                                                    | ₽ 2024                              | Modifica                                     | Viene proposto il riepilogo<br>dei dati inseriti.<br>CONTROLLARE SE È TUTTO<br>CORRETTO |
|                          | Riepilogo<br>Ufficio<br>Uffico<br>Anagrafe<br>Luogo<br>Municipio<br>Data e orario<br>Data<br>venerdi 29 novembr<br>Ora                                                                                                    | e 2024                              | Modifica                                     | Viene proposto il riepilogo<br>dei dati inseriti.<br>CONTROLLARE SE È TUTTO<br>CORRETTO |
|                          | Riepilogo<br>Ufficio<br>Ufficio<br>Luogo<br>Municipio<br>Data e orario<br>Data<br>venerdi 29 novembr<br>Ora<br>12:00 - 12:20                                                                                                    | e 2024                              | Modifica                                     | Viene proposto il riepilogo<br>dei dati inseriti.<br>CONTROLLARE SE È TUTTO<br>CORRETTO |
|                          | Riepilogo<br>Ufficio<br>Ufficio<br>Angrafe<br>Luogo<br>Municipio<br>Data e orario<br>Data<br>venerdi 29 novembr<br>Ora<br>12:00 - 12:20                                                                                                    | e 2024                              | Modifica                                     | Viene proposto il riepilogo<br>dei dati inseriti.<br>CONTROLLARE SE È TUTTO<br>CORRETTO |
|                          | Riepilogo<br>Ufficio<br>Ufficio<br>Ufficio<br>Anagrate<br>Luego<br>Municipio<br>Data e orario<br>Data<br>venerdi 29 novembr<br>Ora<br>12:00 - 12:20                                                                                                    | e 2024                              | Modifica                                     | Viene proposto il riepilogo<br>dei dati inseriti.<br>CONTROLLARE SE È TUTTO<br>CORRETTO |
|                          | Riepilogo<br>Ufficio<br>Ufficio<br>Luggo<br>Municipio<br>Data e orario<br>Data<br>veneril 29 novembr<br>Ora<br>12:00 - 12:20<br>Dettagli appu<br>Motivo<br>Carta d'identità elet                                                                                                    | e 2024<br>untamento                 | Modifica<br>Modifica                         | Viene proposto il riepilogo<br>dei dati inseriti.<br>CONTROLLARE SE È TUTTO<br>CORRETTO |
|                          | Riepilogo<br>Ufficio<br>Ufficio<br>Angrafe<br>Lungo<br>Municipio<br>Data<br>veneral 29 novembr<br>Ora<br>12:00 - 12:20<br>Dettagli appu<br>Motivo<br>Carta d'identità elett<br>Dettagli                                                                                                    | e 2024                              | Modifica<br>Modifica                         | Viene proposto il riepilogo<br>dei dati inseriti.<br>CONTROLLARE SE È TUTTO<br>CORRETTO |
|                          | Riepilogo<br>Ufficio<br>Ufficio<br>Ufficio<br>Ufficio<br>Luogo<br>Municipio<br>Data e orario<br>Data e orario<br>Data<br>venerdi 29 novembr<br>Ora<br>12:00 - 12:20<br>Dettagli appu<br>Motivo<br>Carta d'Identità elet<br>Dettagli<br>CE                                                                                                    | e 2024 tronica                      | Modifica<br>Modifica                         | Viene proposto il riepilogo<br>dei dati inseriti.<br>CONTROLLARE SE È TUTTO<br>CORRETTO |
|                          | Riepilogo<br>Ufficio<br>Ufficio<br>Luggo<br>Municipio<br>Data e orario<br>Data<br>Data e orario<br>Data<br>12:00 - 12:20<br>Dettagli appu<br>Karta d'identità elet<br>Dettagli<br>CIE                                                                                                    | e 2024                              | Modifica<br>Modifica                         | Viene proposto il riepilogo<br>dei dati inseriti.<br>CONTROLLARE SE È TUTTO<br>CORRETTO |
|                          | Riepilogo<br>Ufficio<br>anagrafe<br>Luogo<br>Municipio<br>Data e orario<br>Data<br>venerdi 29 novembr<br>Ora<br>12:00 - 12:20<br>Dettagli appu<br>Motivo<br>Carta d'identità elet<br>Dettagli<br>CE                                                                                                    | e 2024                              | Modifica<br>Modifica<br>Modifica             | Viene proposto il riepilogo<br>dei dati inseriti.<br>CONTROLLARE SE È TUTTO<br>CORRETTO |
|                          | Riepilogo<br>Ufficio<br>Ufficio<br>Ufficio<br>Ufficio<br>Unico<br>Data e orario<br>Data e orario<br>Data e orario<br>Data<br>Venerdi 29 novembr<br>Ora<br>12:00 - 12:20<br>Dettagli appu<br>Carta d'Identità elet<br>Dettagli<br>Efficio                                                                                                    | e 2024 untamento tronica            | Modifica<br>Modifica<br>Modifica             | Viene proposto il riepilogo<br>dei dati inseriti.<br>CONTROLLARE SE È TUTTO<br>CORRETTO |
|                          | Riepilogo Ufficio Ufficio Ufficio Anagrafe Luego Municipio Data e orario Data Data e orario Data Cata 12:00 - 12:20 Dettagli appu Motivo Carta d'identità elet CE Dettagli CE Richiedente                                                                                                    | re 2024                             | Modifica<br>Modifica                         | Viene proposto il riepilogo<br>dei dati inseriti.<br>CONTROLLARE SE È TUTTO<br>CORRETTO |
| ( Indietro               | Riepilogo Ufficio Ufficio Angrafe Uogo Municipio Data e orario Data Pata e orario Data Pata e orario Pata e orario Pat | e 2024                              | Modifica<br>Modifica<br>Modifica<br>Modifica | Viene proposto il riepilogo<br>dei dati inseriti.<br>CONTROLLARE SE È TUTTO<br>CORRETTO |
| < Indietro               | Riepilogo<br>Ufficio<br>Ufficio<br>Ufficio<br>Ufficio<br>Ufficio<br>Data e orario<br>Data e orario<br>Data<br>Venerdi 29 novembr<br>Ora<br>12:00 - 12:20<br>Dettagli appu<br>Motivo<br>Carta d'Identità elet<br>Dettagli<br>Richiedente                                                                                                    | e 2024 untamento tronica            | Modifica<br>Modifica<br>Modifica             | Viene proposto il riepilogo<br>dei dati inseriti.<br>CONTROLLARE SE È TUTTO<br>CORRETTO |

Arriva mail di conferma all'indirizzo inserito.